# Website importeren of maken?

In principe zijn er twee manieren om MAGIX Web Designer te gebruiken:

- ofwel heeft u al een website en wilt u deze met MAGIX Web Designer bewerken of actualiseren;
- of u maakt met MAGIX Web Designer een helemaal nieuwe website.

Wij gaan ervan uit dat het laatste het meeste voorkomt en in de rest van het boek gaan we dan ook daarvan uit.

Het is echter geen enkel probleem om een bestaande website naar MAGIX Web Designer te importeren. Alle in dit boek beschreven technieken en werkwijzen kunnen ook worden gebruikt bij een bestaande website. In principe is zo'n geïmporteerde website niets anders dan een sjabloon.

U kunt elke website op de volgende manier naar MAGIX Web Designer importeren:

- Maak een nieuw, leeg website-document (menu BESTAND > NIEUW)
- Kies in het menu BESTAND > IMPORTEREN, om een website van de harde schijf of een ander opslagmedium te importeren.
- Kies in het menu BESTAND > VAN INTERNETADRES IMPORTEREN, om een website direct van internet te importeren.

## Sjablonen uitzoeken

### Door de ontwerpgalerie grasduinen

Wij nemen als voorbeeld een typische, eenvoudige sjabloon bedoeld voor een gezinsvakantie, om de basisfuncties van MAGIX Web Designer te leren kennen. Natuurlijk kunt u alle hier uitgelegde stappen eveneens voor andere thema's en sjablonen gebruiken. De websitesjablonen van de Premium-versie met uitgebreidere functies laten we zien aan het einde van het hoofdstuk (zie pagina 165).

U ziet na de programmastart steeds het project waaraan u het laatst gewerkt hebt. Laat u daar niet door beïnvloeden, u kunt dit project gewoon open laten.

▶ Open de ONTWERPGALERIE.

De knop daarvoor vindt u aan de rechterkant in de galeriebalk (zie pagina 17).

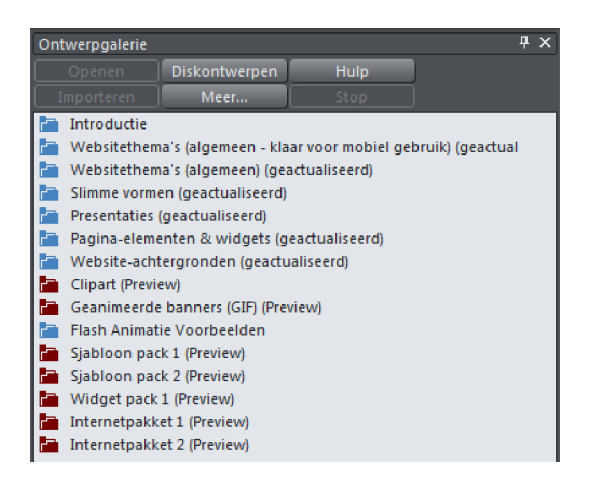

De ontwerpgalerie bevat verschillende mappen die met een klik kunnen worden geopend. Vaak hebben de mappen dan nog submappen.

Blauwe mappen hebben direct inzetbare inhoud, terwijl de rode mappen alleen een preview geven. De inhoud van zulke mappen kan online worden aangeschaft.

De websitesjablonen bevinden zich in de bovenste mappen met de naam 'websitethema's'.

Klik door de mappenstructuur en bekijk welke van de thema's in de lijst u het meest aanspreken.

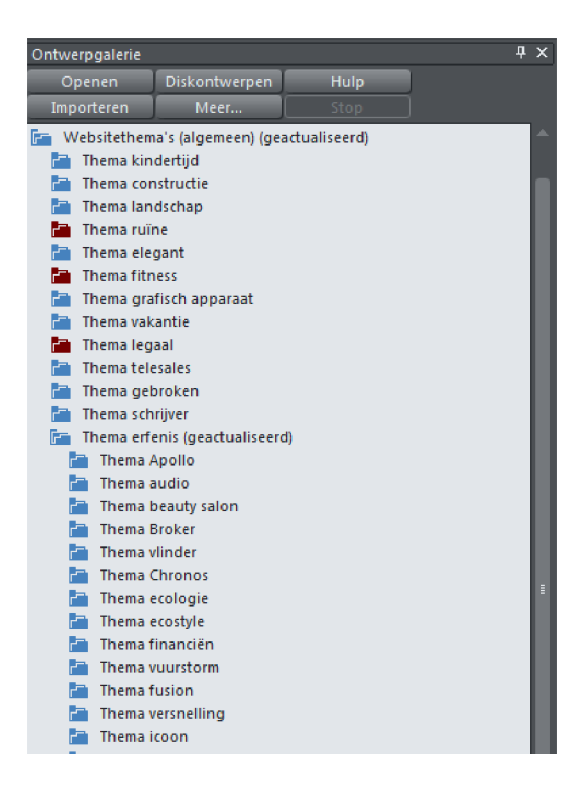

Sommige thema's zijn duidelijk benoemd (bijvoorbeeld 'Sport', 'Cosmeticasalon' of 'Financieel'), andere zijn abstracter (zoals 'Pijl' of 'Infrastructuur').

Bij de thema's van de map 'Websitethema's (algemeen, voorbereid voor mobiele sites)' bevindt zich een V tussen haakjes (V) achter de naam. Deze V staat voor 'variant' en wil zeggen dat deze sjabloon een variant bevat voor mobiele apparaten.

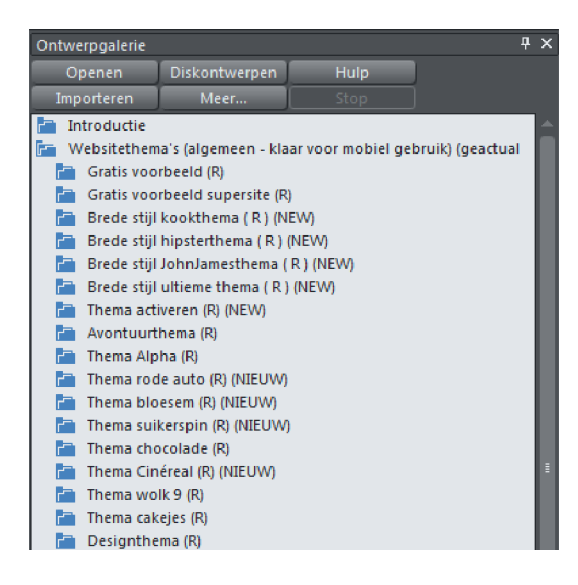

Sjablonen met varianten

Op deze websitesjablonen komen we later (zie pagina 177) nog terug.

U kunt een kleine preview bekijken van elke sjabloon door de muiscursor boven het mapsymbool links stil te houden.

Er verschijnt dan in het rechter gedeelte een kleine afbeelding met een overzicht:

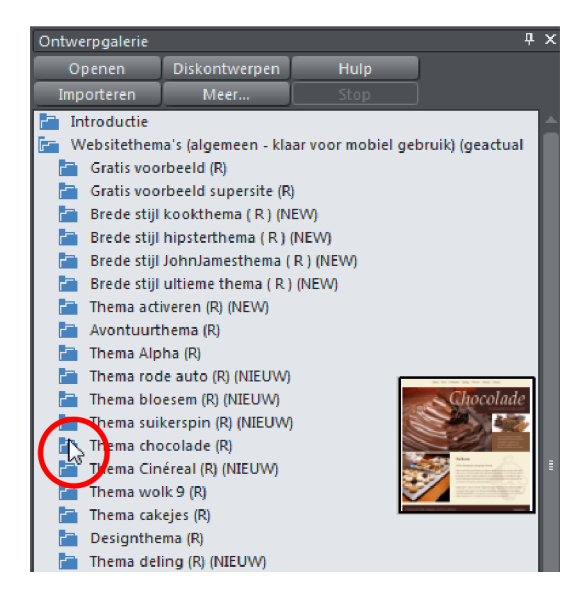

#### Kleine preview

▶ Een uitgebreide preview van alle pagina's van de websitesjabloon krijgt u te zien door de map te openen.

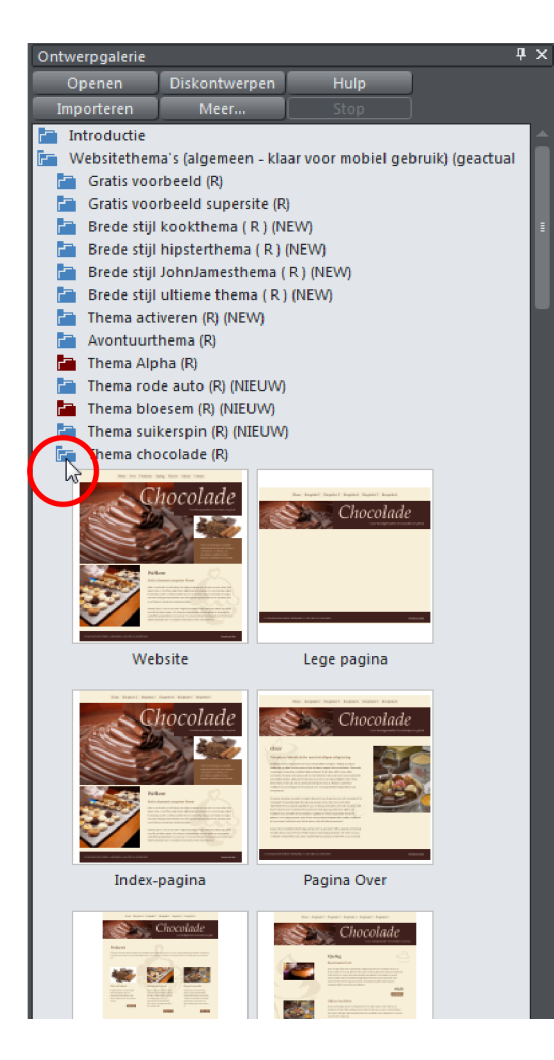

De inhoud van de bijbehorende map wordt uitgeklapt en u krijgt alle elementen te zien. Met opnieuw klikken, sluit u de map weer.

Beide previewmogelijkheden kunt u zeer effectief combineren om door het aanbod van de ontwerpgalerie te grasduinen:

- Sleep met de muis langzaam van boven naar beneden over de mapsymbolen en bekijk daarbij steeds de kleine previewafbeeldingen om een eerste indruk te krijgen.
- Wanneer u interesse hebt in een sjabloon, klikt u om de map te openen.
- Met een tweede klik sluit u de map weer en kunt u met de muis naar de volgende map gaan.

Uitgebreide preview

## Sjabloon laden

- > Zoek zoals beschreven een sjabloon uit dat aan uw wensen voldoet.
- > Dubbelklik op de eerste entry in de map 'Website'.

Deze entry staat voor de complete website. De andere entry's zijn afzonderlijke elementen van de website, die u ook apart kunt gebruiken.

Vervolgens wordt de websitesjabloon samen met alle subpagina's in een nieuw programmavenster geopend.

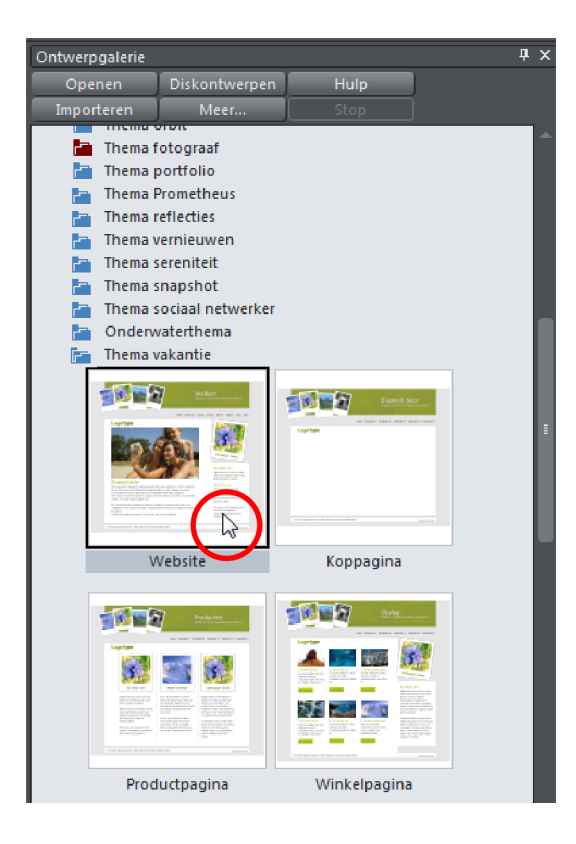

- In principe geldt voor het laden uit de ontwerpgalerie:
  - Met een dubbelklik opent u de inhoud in een eigen venster als op zichzelf staande documenten.
- Met drag & drop voegt u de inhoud in in het huidige document.

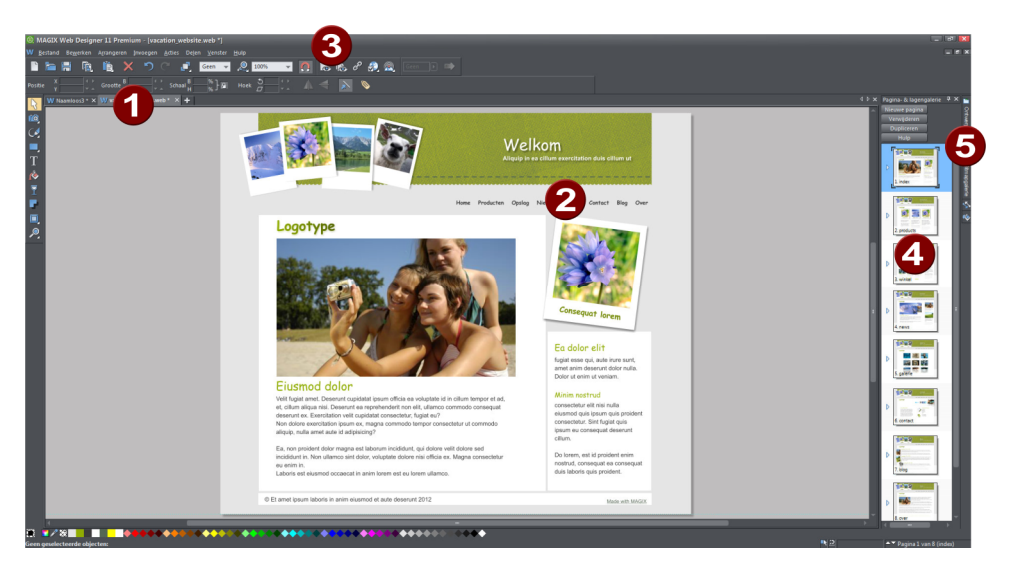

Na het laden van de websitesjabloon ziet u de volgende weergave:

**Tabblad documenten:** bij het laden met een dubbelklik wordt de sjabloon als nieuw document aangemaakt. Het huidige document blijft geopend en kunt u hier aansturen.

2 Website-navigatie: de websitesjabloon bestaat uit meerdere pagina's die met elkaar gelinkt zijn. Om de anderen pagina's op te kunnen roepen, beschikt elke pagina over bijbehorende navigatieknoppen. Wanneer u op een knop klikt, kunt u de link bewerken.

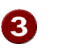

**Browserpreview:** via deze knoppen exporteert u het document naar de browserpreview. U kunt tussen de bewerking en de preview heen en terug schakelen, om de resultaten van uw werk in de browser te controleren.

Pagina- & lagengalerie: hier bereikt u alle pagina's van de sjabloon. Alle hier opgevoerde elementen zijn in het project geïntegreerd en kunt u voor de bewerking aanklikken. U kunt de verschillende pagina's in gewenste volgorde zetten of ook pagina's wissen.

Galeriebalk: aan de rechterkant kunt u de andere momenteel geopende galerieën bereiken. U kunt desgewenst meer galeries toevoegen via het menu EXTRA.

## Preview in de interne browser

In principe heeft u in MAGIX Web Designer twee weergaven: de bewerkingsweergave en de preview in de browser. In de bewerkingsweergave voert u teksten in, tekent u lijnen en balken, positioneert u foto's, logo's en afbeeldingen en past u de webeigenschappen aan (pop-upgaleries, mouse-overeffecten of links).

Om de bewerkingen te kunnen beoordelen, is het noodzakelijk de pagina zo bekijken als de bezoeker deze op internet vindt. Daarvoor zijn er twee mogelijkheden voor een browserpreview die u bovenin de werkbalk vindt.

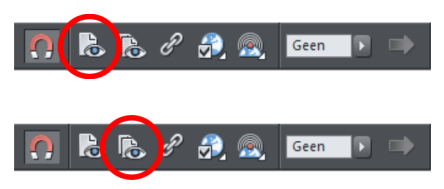

De eerste knop exporteert alleen de huidige pagina en toont deze in de browser.

De tweede knop exporteert de complete website met alle subpagina's en toont ze in de browser.

De preview is geen simulatie, maar er wordt een echte HTML-export doorgevoerd en het resultaat wordt vervolgens in een browser naar keuze getoond.

Wanneer u alleen de huidige pagina in de browser opent, zullen interne links niet altijd juist werken, omdat de pagina waarnaar verwezen wordt, niet beschikbaar is gemaakt. Om bijvoorbeeld van een subpagina via de navigatie naar de startpagina te kunnen springen, moet de startpagina van tevoren ook geëxporteerd zijn.

Het beste is het daarom om eerst de complete website te exporteren. Later is het genoeg alleen de gewijzigde pagina's naar de preview te exporteren.

Klik dus op de tweede knop om de gehele website in de browserpreview te laten weergeven.

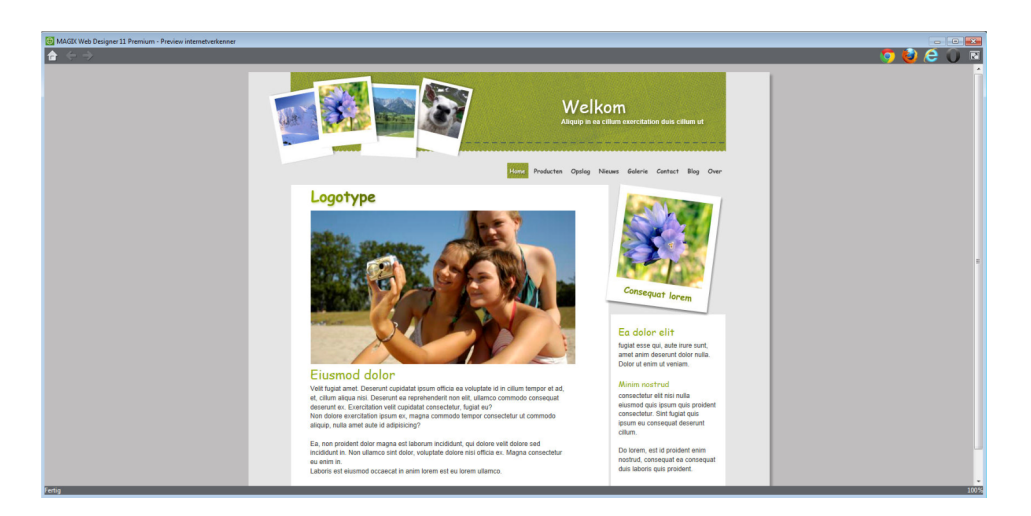

Preview van de website

Rechtsboven in de preview ziet u de iconen van verschillende gangbare browsers.

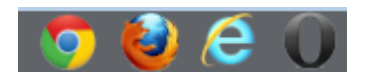

Browsericonen

Al deze browsers kunt u gratis op internet downloaden en installeren. In principe is het nuttig uw website op alle browsers te testen voordat u deze online zet. Browsers reageren namelijk gedeeltelijk verschillend op dezelfde HTML-code: wat er in één browser goed uitziet, kan in een andere browser verschoven of op een andere manier verkeerd uitkomen.